## ИНСТРУКЦИЯ ПО РАЗРАБОТКЕ САЙТА С ПОМОЩЬЮ WIX (ВИКС)

1.загрузить любой браузер (Опера, Яндекс и т. д.)

|                                                                                                    | USD 63,34 +0,47 EUR 69,53 +0,35 HEΦTb 54,80 -1,30%                                                | с защитой от сайтов с вирусами                                   |
|----------------------------------------------------------------------------------------------------|---------------------------------------------------------------------------------------------------|------------------------------------------------------------------|
| 2                                                                                                    | Видео Картинки Новости Карты Маркет Пе                                                            | ереводчик Музыка Афиша ещё                                       |
| . Яндекс                                                                                                    | викс                                                                                              | ж X Найти у                                                      |
|                                                                                                    | викс<br>виксипин глазные капли инструкция по приме<br>викс тв онлайн смотреть бесплатно поямой эф | раузер<br>нению цена отзывы аналоги<br>ию в хорошем качестве 720 |
| Survec — Regence Haustock 122 w x      S npoethaw, indicating with x     Berlyahamae date     C      O      A wandexcru/search/in=1180318/text=burke           | nagor x +                                                                                         |                                                                  |
| • Яндекс викс                                                                                                    | 🛞 Найти 🔍 🚍                                                                                       | Будьте в Плюсе 💁 🛒 🎺 🤔 ита 18 🕯                                  |
| Поиск Картиния Видео Карты Маркет Новости Переводчик                                                                                                    | Эфир Коллекции Кью Услуги Ещё                                                                     |                                                                  |
| <ul> <li>€ тих же обстания оплатитисти султар силтов</li> <li>Возионость содавать сайты на HTML5 с использованием готовых шаблон<br/>Примери работ.</li> </ul> | е. Израильская компания                                                                           |                                                                  |
| . Выбрать – Создать сайт                                                                                                    |                                                                                                   |                                                                  |
|                                                                                                    |                                                                                                   |                                                                  |
|                                                                                                    |                                                                                                   |                                                                  |
|                                                                                                    |                                                                                                   |                                                                  |
|                                                                                                    | Здесь создают                                                                                     |                                                                  |
| про                                                                                                    | фессиональные сай                                                                                 | ТЫ                                                               |
|                                                                                                    | Создать сайт                                                                                      | C www.d<br>Taofi Шан                                             |
|                                                                                                    | Cosparis Cani                                                                                     | Казино В                                                         |
| . выорать – <b>воити и ввести</b>                                                                                                    | адрес эл.                                                                                         | Вход                                                             |
| Іочты и Пароль                                                                                                    |                                                                                                   | У вас еще нет аккаунта? Создать                                  |
|                                                                                                    | Эл. почта                                                                                         |                                                                  |
|                                                                                                    | Пароль                                                                                            | f Продолжить с Facebook                                          |
|                                                                                                    | Запомнить меня                                                                                    | Забыли пароль? G Продолжить с Google                             |
|                                                                                                    | Войти                                                                                             |                                                                  |
|                                                                                                    |                                                                                                   |                                                                  |
|                                                                                                    |                                                                                                   |                                                                  |
| . Выбрать                                                                                                    |                                                                                                   |                                                                  |
|                                                                                                    | Какой сайт вал                                                                                    | л нужен?                                                         |
| pyroe                                                                                                    | r tor tor to our the Dorn                                                                         |                                                                  |
|                                                                                                    | Билесь Лизайнь                                                                                    | 5 mor N                                                          |
|                                                                                                    | Интернот могачини                                                                                 |                                                                  |
|                                                                                                    | литериет-магазин у Рестораногу                                                                    |                                                                  |
|                                                                                                    | Фото У Отели У                                                                                    | портфолио и резюме >                                             |
|                                                                                                    | Музыка > События >                                                                                | - Другое >                                                       |
|                                                                                                    | Музыка > События >                                                                                | Другое >                                                         |
|                                                                                                    |                                                                                                   |                                                                  |
|                                                                                                    |                                                                                                   |                                                                  |
|                                                                                                    |                                                                                                   |                                                                  |
| П                                                                                                    | vсть Wix ADI                                                                                      | Создайте сайт                                                    |
| Выбрать – Выбрать созласт ваш сайт                                                                                                    |                                                                                                   | самостоятельно в                                                 |
| иаблон                                                                                                    |                                                                                                   |                                                                  |
| ав                                                                                                    | Томатически                                                                                       | редакторе wix                                                    |
| 0                                                                                                    |                                                                                                   | ИЛИ Начните с шаблона, следайте его своим                        |
| Ответьте                                                                                                    | на несколько базоных вопросов                                                                     |                                                                  |

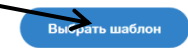

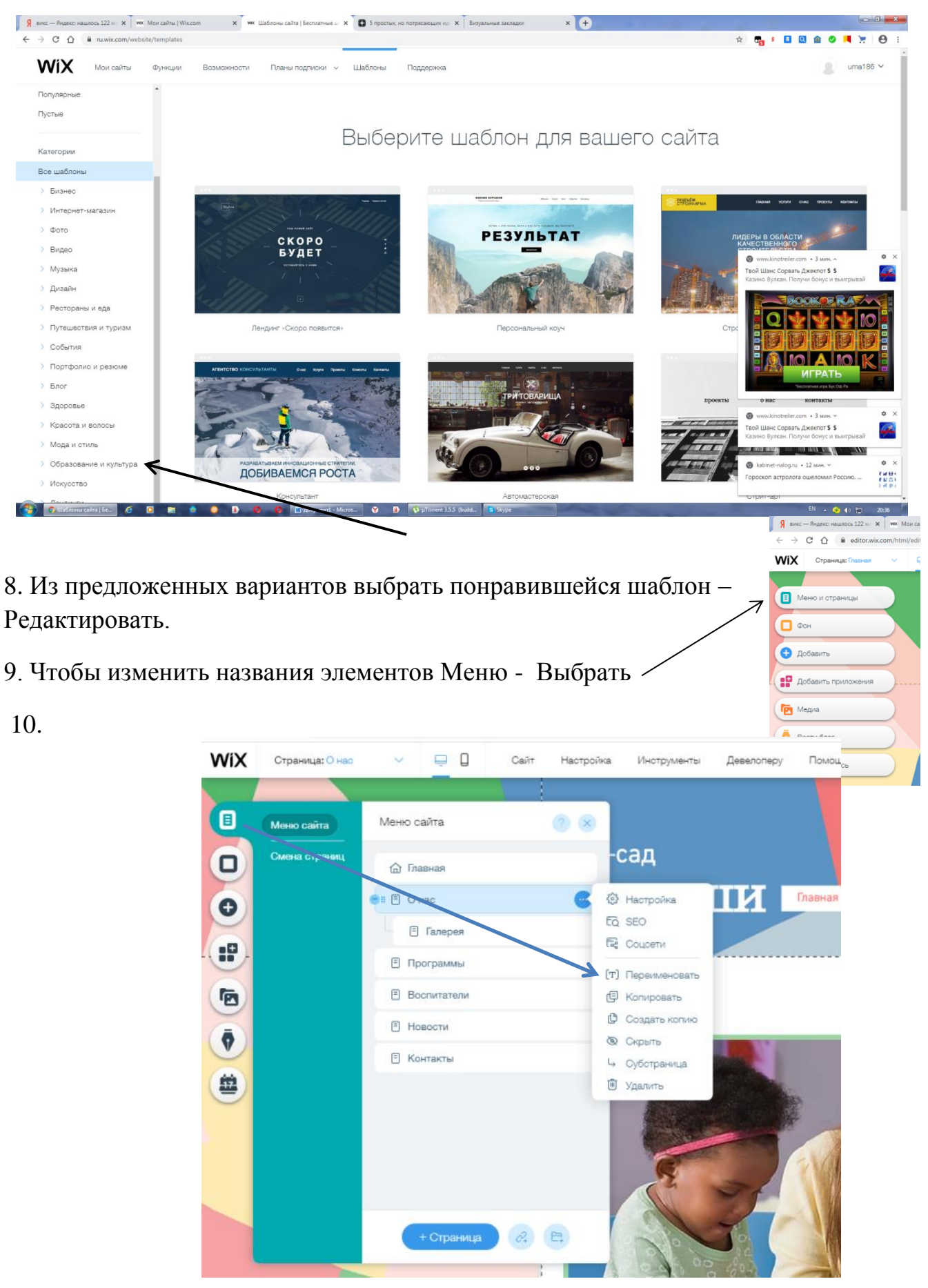

11. Чтобы изменить текст необходимо щелкнуть по нему дважды Левой клавишей мыши(Текст выделится) – удалить его и ввести нужный текст

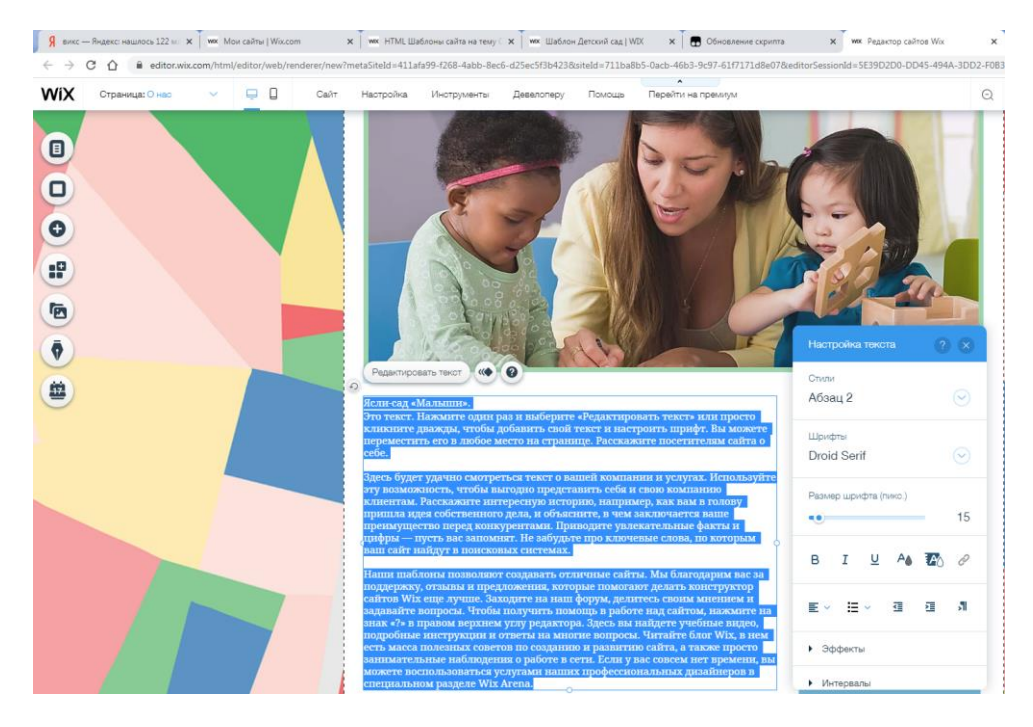

12. Чтобы ввести графическое изображение его необходимо сначала СКАЧАТЬ и СОХРАНИТЬ НА РАБОЧИЙ СТОЛ.

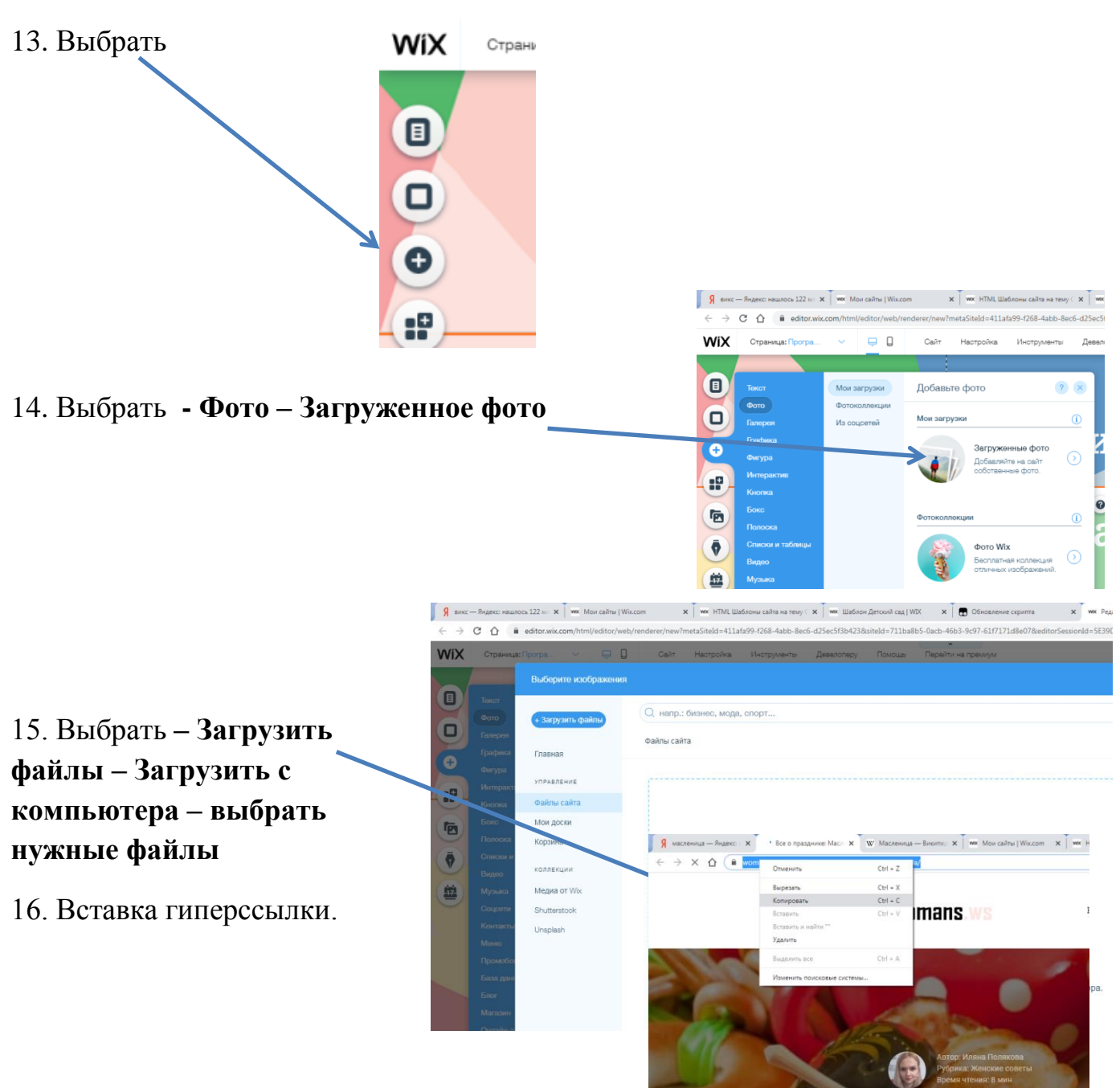

Все о празднике: М

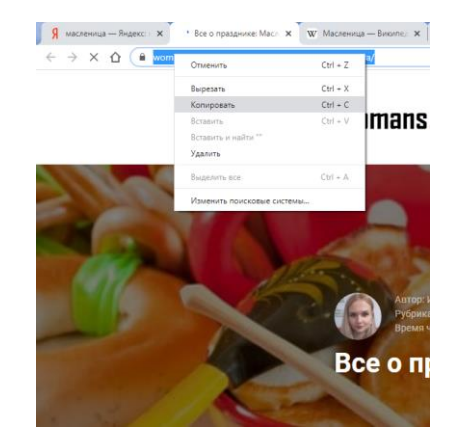

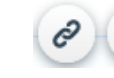

- Выделить объект на разрабатываемом сайте выбрать
- Вставить скопированный адрес.